## 

**IE CO**Global

Centered. Data-Driven.

#### []. Dashboard [][[]] Admin [][[][] [] [][[]] [] [][][]

| To Do             | Care                        |                                                                                              | Issue Tracking            |  |  |
|-------------------|-----------------------------|----------------------------------------------------------------------------------------------|---------------------------|--|--|
| Individual        | T-Log                       | New   Search   Archive                                                                       | SComm                     |  |  |
| Health            | Case Note                   | New   Search   Archive  <br>Bulk PDF                                                         | Inbox<br>Sent Items       |  |  |
| Agency            | General Event Reports (GER) | New   Search                                                                                 | Compose<br>Drafts         |  |  |
| Admin             | GER Resolution              | New   Unaddressed GERs           Custom User           Open Resolutions           Message Au |                           |  |  |
| Agency<br>Reports | Witness Report (GER)        | Search                                                                                       | Delete Message<br>Content |  |  |

000: 000 Admin 00000 0 000000 000 000 000 000 000

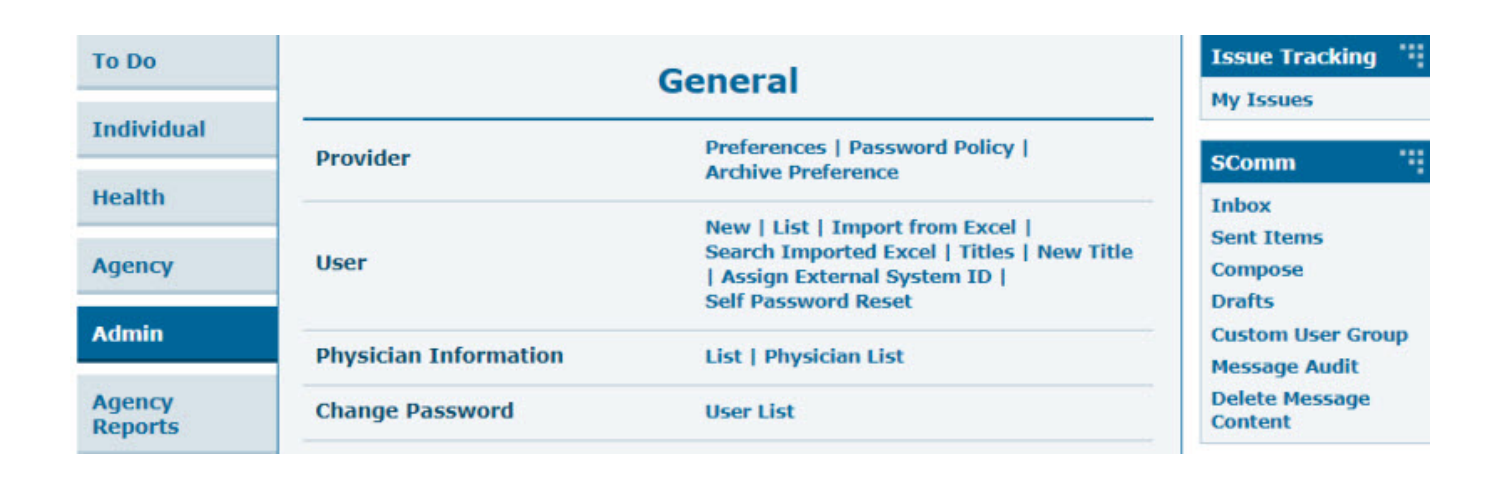

**herap**<sup>®</sup>Global

Person-Centered. Data-Driven.

#### []. Site []] [][[] New []] [][[][] [][]

| 10 00             | General                    |                                                                    |  |
|-------------------|----------------------------|--------------------------------------------------------------------|--|
| Individual        | Provider                   | Preferences   Password Policy                                      |  |
| Health            |                            | New   List   Import from Excel  <br>Search Imported Excel   Titles |  |
| Agency            | User                       | New Title                                                          |  |
|                   |                            | Assign External System ID                                          |  |
|                   |                            | Self Password Reset                                                |  |
| Billing           | Brogram                    | New   List   Import from Excel                                     |  |
|                   | Program                    | Search Imported Excel                                              |  |
| Admin             | Site                       | New   List                                                         |  |
| Agency<br>Reports | IDF Provider Configuration | Configure                                                          |  |

#### 

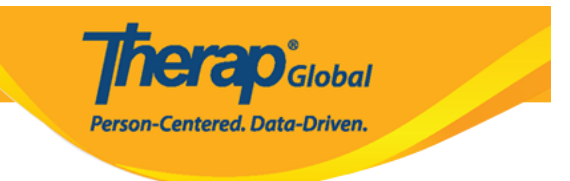

#### Create New Site New

| Provider Code         | DEMOTG-TGD                 |                 |          |                 |            |
|-----------------------|----------------------------|-----------------|----------|-----------------|------------|
| Provider Name         | Therap Global Demonst      | ration Provider |          |                 |            |
| * Site Name           | Demo Special School - ডেমো |                 |          |                 |            |
| Site ID               |                            |                 |          |                 |            |
| Site Code             |                            |                 |          |                 |            |
| Cost Center<br>Number |                            |                 |          |                 |            |
| * Time Zone           | Asia/Dhaka                 | ~               |          |                 |            |
| Address               | Demo Street<br>Street 1    |                 |          |                 |            |
|                       |                            |                 | Street 2 |                 |            |
|                       | Dhaka                      | State 🗸         |          | Bangladesh 👻    |            |
|                       | City                       | State           | Zip Code | Country         |            |
| Location              | •                          |                 |          |                 |            |
| Phone                 |                            | Ext             |          |                 |            |
| Fax                   |                            |                 |          |                 |            |
|                       |                            |                 |          |                 |            |
|                       |                            |                 |          |                 |            |
| Cancel                |                            |                 |          | Save And Create | e New Save |

#### 

# Site ID, Site Code Operation Operation

#### 

#### 

**NERAD** Global

Person-Centered. Data-Driven.

#### 

#### Create New Site New

| * Site Name           | Demo Special School - ডেমো |       |          |              |
|-----------------------|----------------------------|-------|----------|--------------|
| Site ID               |                            |       |          |              |
| Sile ID               |                            |       |          |              |
| Site Code             |                            |       |          |              |
| Cost Center<br>Number |                            |       |          |              |
| * Time Zone           | Asia/Dhaka                 |       | ~        |              |
| Address               | Demo Street                |       |          |              |
|                       | Street 1                   |       | Street 2 |              |
|                       | Dhaka                      | State | ~        | Bangladesh 🔻 |
|                       | City                       | State | Zip Code | Country      |
| Location              | •                          |       |          |              |
| Phone                 | 111111111                  | +880  |          |              |
| Fax                   |                            |       |          |              |

### 

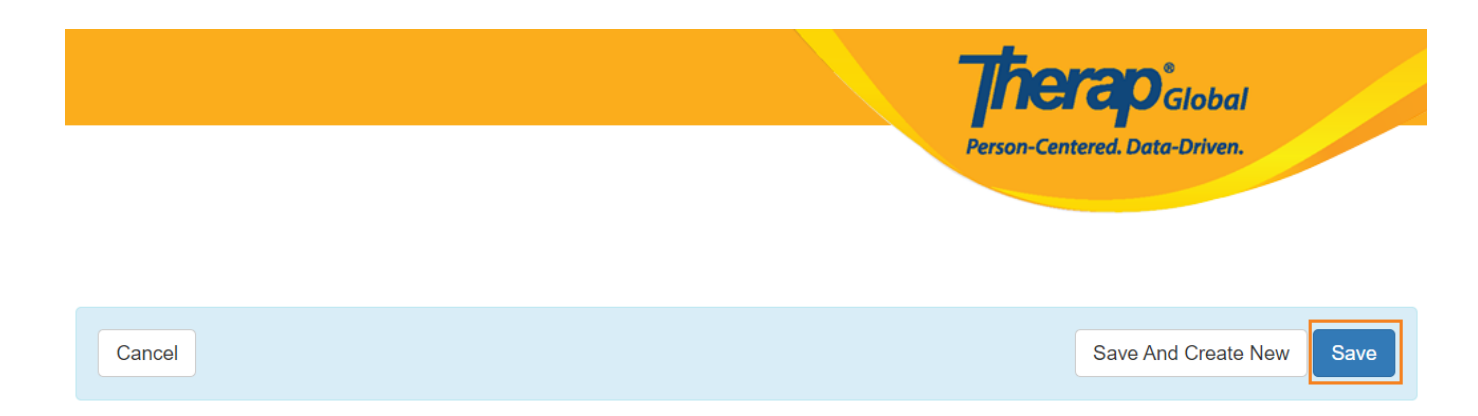

#### 000 0000 0000 0000 00000 Save And Create New 00000 00000 00000

You have selected 'Asia/Dhaka' as timezone for this site. Once saved, you will not be able to change the timezone. Are you sure you want to continue?

| No | Yes |  |
|----|-----|--|
|    |     |  |

#### 000000 0000 00 00 00 0000000 00000 **Site has been created**

Site Search

Site has been created